# III zasada dynamiki Newtona

Mechanika: III zasad dynamiki Newtona: akcja i reakcja; GLX plik tug of war

| Potrzebny sprzęt                             | Nr części | Ilość sztuk |
|----------------------------------------------|-----------|-------------|
| PASPORT Xplorer GLX                          | PS-2002   | 1           |
| PASPORT force sensor (czujnik siły)          | PS-2104   | 2           |
| Tor PASCO długości 1,2 m                     |           | 1           |
| GOcar (samochodzik)                          | ME-6951   | 2           |
| Zestaw odważników z haczykami do zawieszenia | SE-8759   | 1           |
| Opleciony sznurek                            | SE-8050   | 0,2m        |

### CEL

Celem tego ćwiczenia jest wyznaczenie sił działających między dwoma ciałami i porównać siły działające na każde z dwóch ciał.

### WSTĘP

Trzecia zasada dynamiki Newtona: Gdy dwa ciała oddziałują ze sobą, siły, jakimi działają one na siebie mają taką samą wartość bezwzględną i przeciwne zwroty.

Trzecia zasada dynamiki jest też nazywana zasadą akcji i reakcji. Można więc ja sformułować w następujący sposób: Każda akcja powoduje reakcję o przeciwnym kierunku (zwrocie).

W tradycyjnym przeciąganiu liny zwycięska drużyna nie zawsze ma najsilniejszych, największych czy najcięższych zawodników. Zwycięża ta drużyna, która lepiej ciągnie linę w swoją stronę. Siły, jakimi działają na linę dwie drużyny, są co do wartości bezwzględnej takie same, ale mają przeciwne zwroty.

### BEZPIECZEŃSTWO

• Postępuj zgodnie z instrukcjami załączonymi do sprzętu.

### NA POCZĄTKU

Aby zmierzyć siły, jakimi działają na siebie wózki, trzeba zamocować parę czujników siły na wózkach. Należy tez użyć Xplorer GLX w celu nagrania i późniejszego odtwarzania pomiarów siły z czujników. Porównaj wartości bezwzględne i kierunki (zwroty) każdej z sił.

#### PRZEWIDYWANIA

W poniższą tabelkę wpisz swoje przypuszczenia dotyczące działających sił w następujących przypadkach.:

| Przypadek          | Przewidywanie |
|--------------------|---------------|
| Równe masy         |               |
| Wózek 1: dodatkowe |               |
| obciążenie         |               |
| Wózek 2: dodatkowe |               |
| obciążenie         |               |

## SPOSÓB POSTĘPOWANIA

#### Uruchomienie GLX

- 1. Włącz GLX naciskając przycisk <sup>①</sup>. Otwórz GLX i uruchom plik instalacyjny "tug of war" (sprawdź w Dodatku na końcu tej instrukcji).
  - Okno wykresu otworzy się z wykresem zależności siły od czasu dla obu czujników siły.
- 2. Plik jest ustawiony w taki sposób, że jeden z czujników siły wysyła pozytywny sygnał, gdy jest popchnięty (szarpnięty), a drugi wysyła negatywny sygnał, gdy jest popchnięty. Częstość próbkowania wynosi 20 razy na sekundę (20 Hz).
- 3. Podłącz pierwszy czujnik siły do pierwszego portu, a drugi czujnik do drugiego portu GLX.

#### Ustawienie sprzętu

- 1. Ustaw tor poziomo na równej powierzchni i wypoziomuj. (Połóż wózki na torze. Jeśli wózki zjeżdżają w jedną lub drugą stronę, podwyższ lub obniż tor na jednym z końców.)
- 2. Zamocuj hak na końcach każdego czujnika i połóż je na wózkach. Połóż wózki na środku toru z czujnikami ustawionymi przodem do siebie.
- 3. Utnij kawałek sznurka, zrób pętelki na końcach i przyczep je do haczyków.

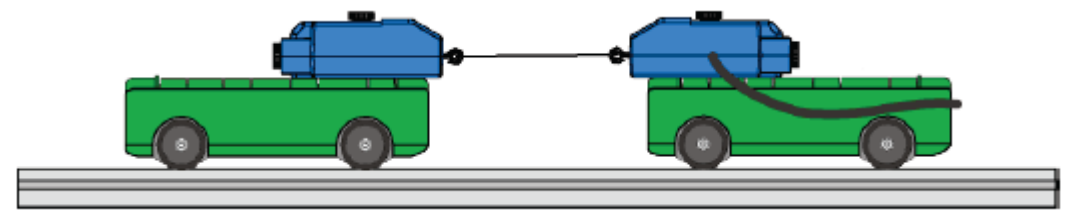

Rys.1. Ustawienie sprzętu

#### Zapisywanie danych.

• UWAGA: Łatwiej wykonać to ćwiczenie, jeśli dwie osoby trzymają wózki, a trzecia zajmuje się Xplorer GLX.

#### Część 1: Równe masy

- 1. Wyzeruj każdy czujnik siły naciśnij zero na czujnikach.
- 2. Naciśnij start (), aby rozpocząć zapisywanie danych. Popchnij wózki w przeciwne strony. Staraj się je pchnąć z taką samą siłą.
- 3. Naciśnij >> po około 10 sekundach od popchnięcia wózków, aby zatrzymać zapisywanie danych.

#### Część2: Dodatkowe obciążenie na pierwszym wózku

- 1. Na jednym z wózków połóż dodatkowe obciążenie o masie 500 g (lub 0,4 kg).
- 2. Wyzeruj czujniki siły. Zapisz pomiary w taki sam sposób jak w pierwszej części.

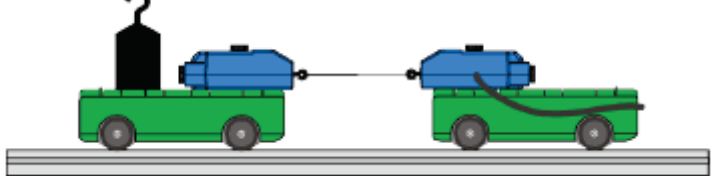

Rys.2. Z dodatkowym obciążeniem.

#### Część 3: Dodatkowe obciażenie na drugim wózku

- 1. Przełóż dodatkowe obciążenie z pierwszego wózka na drugi.
- 2. Zapisz dane tak jak poprzednio.

### ANALIZA

Otwórz okno z wykresami, aby przyjrzeć się i omówić zapisane wyniki pomiarów sił wykonanych przez oba czujniki. Porównaj pomiary czujnika pierwszego z pomiarami drugiego we wszystkich przypadkach.

- Okno z wykresem pokazuje dane z obu czujników siły. Jeden z wykresów jest "aktywny" i jest trochę ciemniejszy od drugiego.
- 1. Aby przejść z jednego do drugiego wykresu, trzeba wcisnąć F3 i wybrać "Toggle Active Data". Aby zatwierdzić przejście naciśnij 🐼.
- 2. W celu dokonania zmian na wykresie np. pokazania tylko wybranego zakresu danych,

naciśnij  $\bigcirc$ , aby aktywować menu pionowej osi.

- 3. Aby odczytać wartość siły w dowolnej chwili, trzeba użyć narzędzia: "Smart Tool". W tym celu naciśnij F3, otworzy się menu narzędzia – Tool. Aby je wybrać trzeba przesunąć kursor za pomocą strzałek z klawiatury i ustawić go na "Smart Tool" następnie zatwierdzić wybór klikając $\bigcirc$ .
- "Smart Tool" wskazuje współrzedne wybranego punktu.
- 4. Opisz (nadaj nazwę) wyniki pomiarów wykonanych przez oba czujniki dla każdego przypadku w tabeli danych, są one raportem laboratoryjnym – Lab Report.

#### Zapisz swoje wyniki i odpowiedz na pytania zawarte w Lab Report.

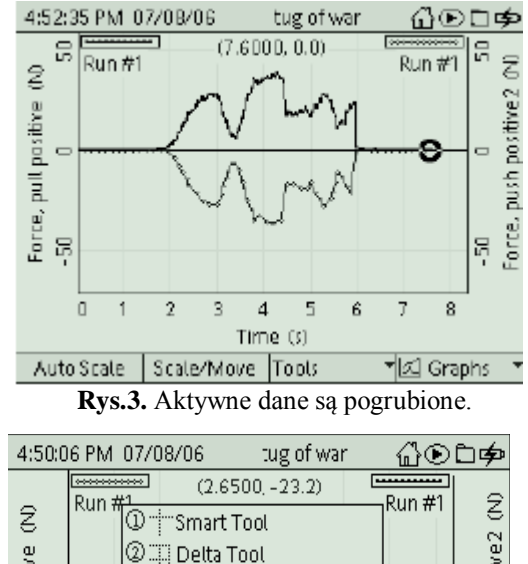

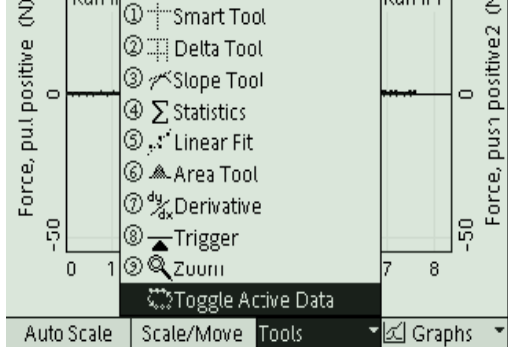

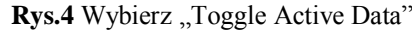

### DODATEK

#### Otwarcie pliku GLX

Aby otworzyć plik GLX, idź do Okna Domowego – Home Screen (naciśnij ( ). Następnie wybierz pliki z danymi – Data Files i uaktywnij naciskając Activate ( . Z plików z danymi wybierz ten, który chcesz używając strzałek. Naciśnij F1, aby go otworzyć. Jeśli chcesz wrócić do domowego okna wciśnij ( ). Aby otworzyć okno wykresu naciśnij F1.

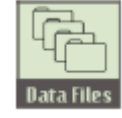

Ikona plików z danymi.

| 5:10:36 PM 0                        | 7/0B/06     | tug of war | ▁ᠿᢆᡅ᠋ᢀ     |  |
|-------------------------------------|-------------|------------|------------|--|
| RAM                                 | 다금<br>Flash |            |            |  |
| RAM: Size = 11.8 MB, Free = 11.5 MB |             |            |            |  |
| Bitug of war                        | [Open]      | 7 KB       | [Madified] |  |
| 🖻 Znd law ma                        | 855         | 21 KB      | 07/05/06   |  |
| 🖻 2nd taw a c                       | iata        | 13 KB      | 07/05/06   |  |
| 🖻 BREATH                            |             | 8 KB       | 10/08/05   |  |
| 🖻 first law da                      | ta          | 16 KB      | 06/29/06   |  |
| 🗄 free fall da                      | ta          | 16 KB      | 06/19/06   |  |
| 🖻 free fall                         |             | 4 KB       | 06/28/06   |  |
| Open                                | Save        | Delete     | Files 👻    |  |

#### Raport: III zasada dynamiki Newtona

#### Imię i nazwisko \_\_\_\_\_

Data\_\_\_\_

#### PRZEWIDYWANIA

W poniższą tabelkę wpisz swoje przypuszczenia dotyczące działających sił w następujących przypadkach.:

| Przypadek          | Przewidywanie |
|--------------------|---------------|
| Równe masy         |               |
| Wózek 1: dodatkowe |               |
| obciążenie         |               |
| Wózek 2: dodatkowe |               |
| obciążenie         |               |

#### DANE

Naszkicuj wykres zależności siły od czasu dla jednego z pomiarów. Pamiętaj o podpisaniu osi, zapisaniu jednostek.

#### TABELA Z DANYMI

Co możesz powiedzieć o działających siłach w każdym z poniższych przypadków?

| Przypadek          | Wyniki |
|--------------------|--------|
| Równe masy         |        |
| Wózek 1: dodatkowe |        |
| obciążenie         |        |
| Wózek 2: dodatkowe |        |
| obciążenie         |        |

#### PYTANIA

- 1. Porównaj kształty wykresów siły pierwszej i drugiej dla pierwszego pomiaru. Czy są one do siebie w jakiś sposób podobne?
- 2. Co się stało z siłami mierzonymi przez czujniki, gdy na jednym z wózków umieszczono dodatkowe obciążenie?
- 3. Jeśli siły mają taką samą wartość i przeciwne zwroty, to jaka powinna być suma ich wartości?
- 4. Na podstawie swoich danych odpowiedz na pytanie: Czy siły mają takie same wartości i przeciwne zwroty?
- 5. Porównaj siły zmierzone przez czujniki siły.